# Surface Profiler (a-step)

2013. 12.

#### Hae Ra Kang

**UNIST Central Research Facilities (UCRF)** 

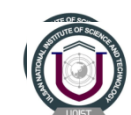

#### ★ Film step height measurement (Surface Profiler) ★ "박막 단차 측정기기"

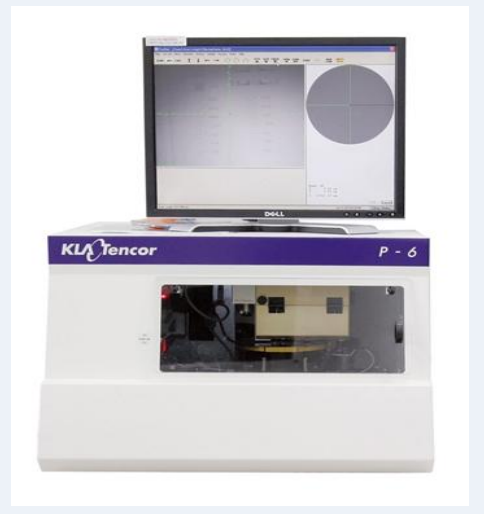

모델명 : P-6 제조사 : KLA Tencor

주의사한

- 1. Single 2D & 3D Scanning Profiler
- 2. 150mm Diameter Vacuum & Motorized sample stage or bigger
- 3. Zoom Optic : Top View 185~750 or 115~465X
- 4. Stylus, 2um Radius 60 Degree
- 5. Automatic Step Detection and Multiple Cursor Positioning
- 6. Scan Length : 150 mm
- 7. CCTV Zoom : Top View 185~750 or 115~465x
  - Scan Method : Bi-directional stage moving for scan
  - Scan Speed : 2um ~ 25mm / sec, Sampling Rate : 50, 100, 200 Hz
  - Vertical Range / Resolution : 13 um / 0.1 Angstrom.
  - Stylus Force : Adjustable between 1~15mg
  - L-Stylus : 2um Radius 60 Degree

- <u>샘플이 장비의 Cantilever 에 닿지 않도록 항상 주의한다.</u>
- 측정 범위 이상의 샘플을 측정하지 않는다.
- Cantilever 가 오염 될 수 있는 powder 등의 시편은 사용하지 않는다.

※ 투명한 샘플을 측정할 때 : 반사되어 인식을 못할 수 있다.
 → Si wafer 또는 다른 평평한 기판을 사용하여 테이프로 고정시킨 후 측정한다.

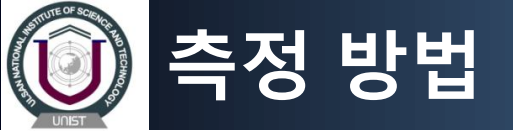

1. Substrate 가 밖으로 나와있는 상태에서 준비한 샘플을 올리고 샘플이 밀리지 않도록 Vacuum 을 잡는다.

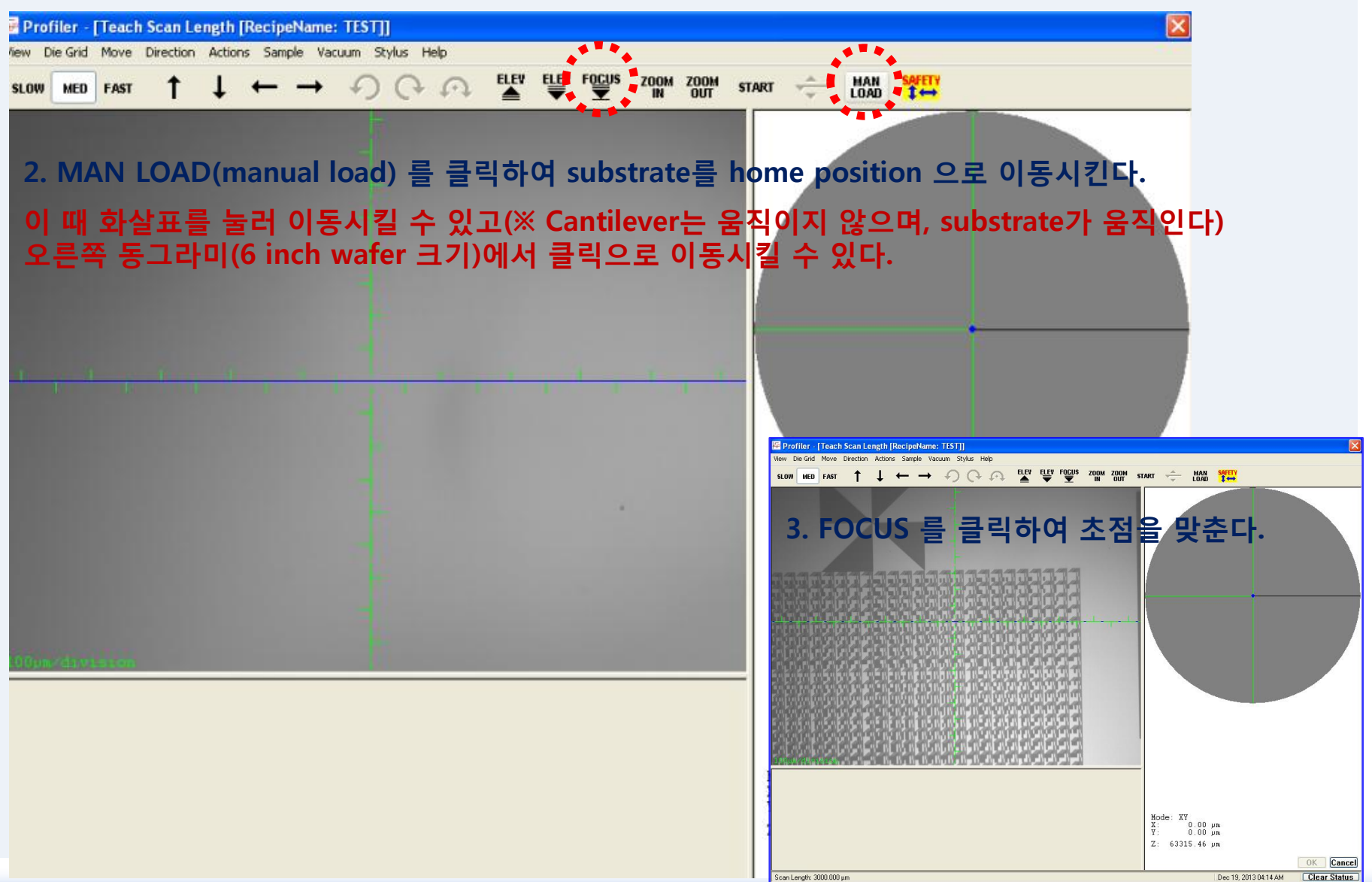

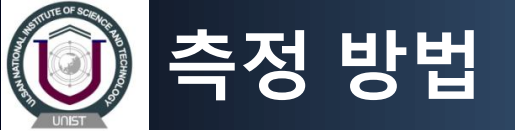

#### 4. Esc 를 클릭하여 (Scan Parameter Definition에서) recipe 를 확인 및 수정한다.

| 🖶 Profiler - [Recipe           | Editor - TEST]                                                                                                    |
|--------------------------------|----------------------------------------------------------------------------------------------------|
| Recipe Options Sample          | e Vacuum Help                                                                                                    |
|                                | ∰ 1 <sup>20</sup> 1 <sup>20</sup> start ⊗ ∰                                                                                                    |
| Scan Parameter<br>Definition   | <sup>2D Scan</sup> *Scan Size :<br>X Scan Size (μm): 1000 ▼ 1,2,5,10,20,50,100,200,500,1000,2000,5000 중 선택하거나 입력                                                                             |
| Feature<br>Detection           | *Scan Speed[µm/s] / Sampling Rate[Hz] :<br>2,5,10,20,50,100,200,500,1000,2000,5000,10000,25000 중 선택                                                                                          |
| Filters<br>Cursors             | Scan Speed (µm/s): 100 → 5,10,20,50,100,200,500,1000,2000 중 선택                                                                                                    |
| Unit Output                    | Multi-Scan Average : 1                                                                                                    |
| General<br>Parameters          | Scan Direction: Ieach End: O                                                                                                    |
| Roughness<br>Waviness          | *Scan Direction :                                                                                                    |
| Bearing Ratio<br>Cutting Depth | Scan Time:<br>Individual Trace (s): 10.0 Total Data Points: 501                                                                                                    |
| High Spot Count<br>Peak Count  | Approx. Total (hr:min:s):         0 : 0 : 14.9         Point Interval (μm):         1.999878                                                                                                 |
| Histogram<br>Leveling          | Stylus:         *Applied         Force :0.50,1,2,5,10,50         중 선택 또는 입력           Applied Force (mg):         20.00         ▼         Applied Force :0.50,1,2,5,10,50         중 선택 또는 입력 |
| Histogram<br>Depth             | Stylus Radius (µm): 2.00 (논한의 Sample 에 늦게 전력한다. Si Water의 경우 50~                                                                                                    |
| CMP<br>Analusis                | Range/Resolution: 13um/0.0078A Vertical Ranging:                                                                                                    |
|                                | <sup>1</sup> ····································                                                                                                    |
|                                | * Range를 낮게 알수독 resolution은 좋으니<br>13 μm/0.0078Å * range를 벗어나 버리면 단차 측정이 불가히<br>(측정 Maximum : 327 μm)                                                                                        |
|                                |                                                                                                    |

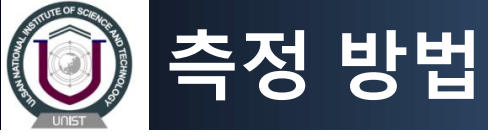

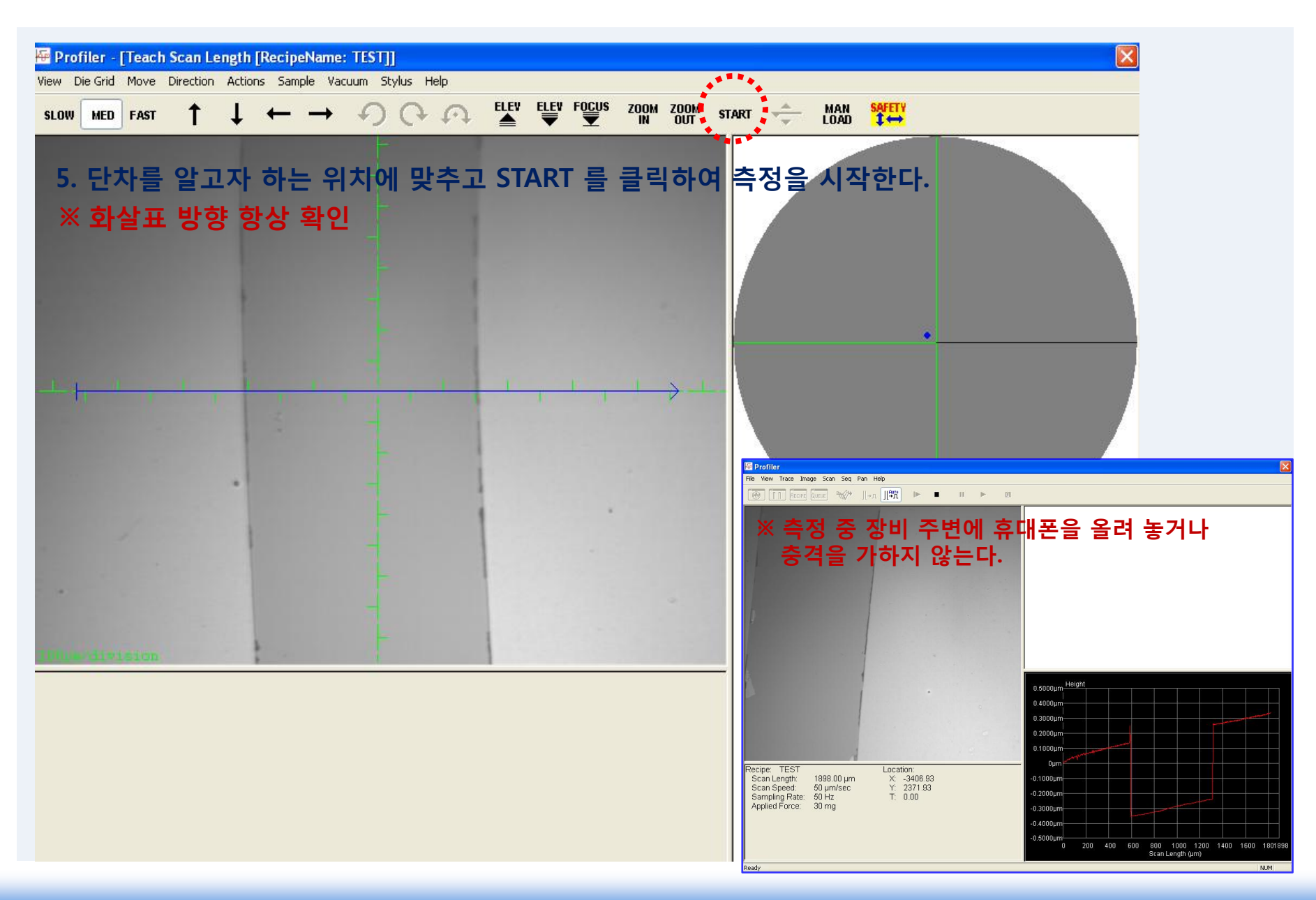

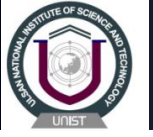

### 측정 방법

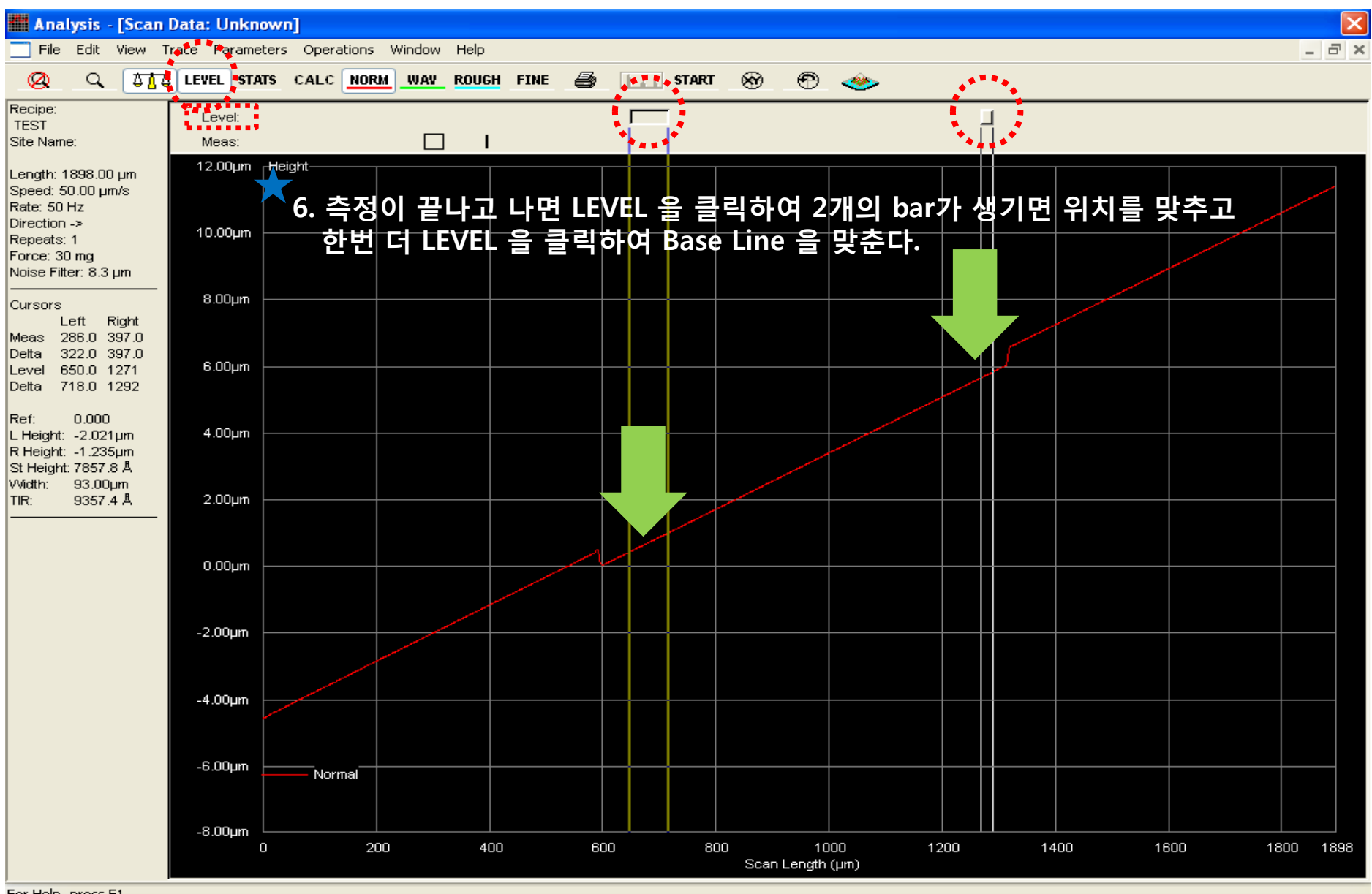

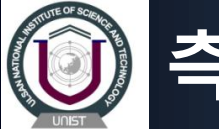

## 측정 방법

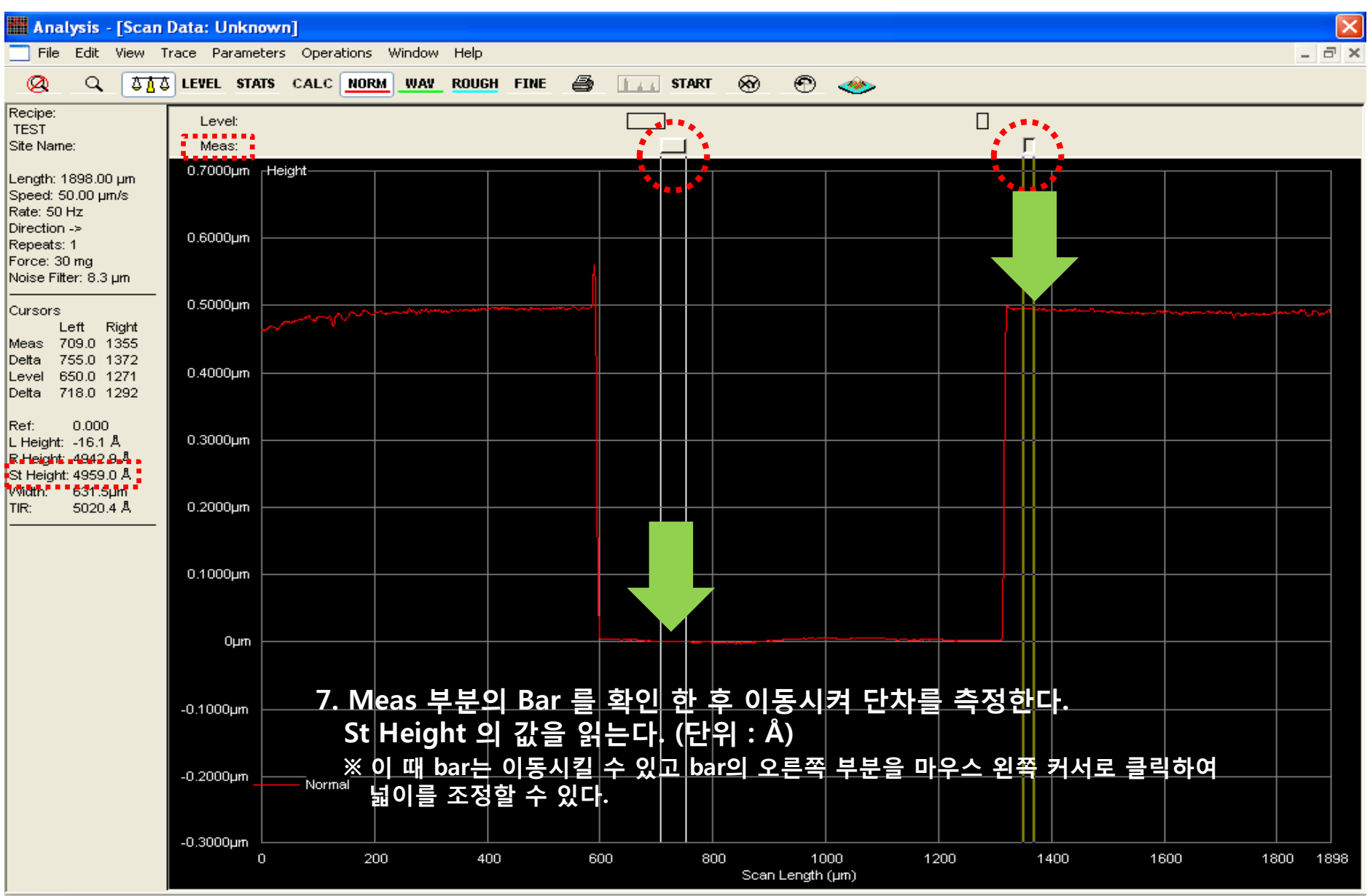

For Help, press F1

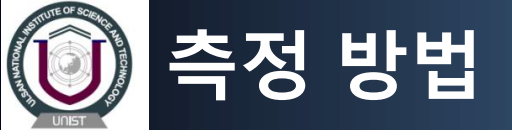

- 8. 측정 결과를 저장하고 싶다면 : Export Graph 를 클릭하여 저장한다.
  - ※ 이 때 저장 데이터는 그래프의 캡쳐 화면으로만 저장된다.
  - < File → Export Graph → 바탕화면의 "DATA" 폴더에 자신의 이름이나 랩의 폴더 만들어서 저장 >
- 9. Text File 로 저장하고 싶으면 : Scan data 를 다른 경로로 저장해 주어야 한다.
  - < File → Save Data → C드라이브 eagle → scandata → 자신의 이름이나 랩의 폴더 만들어서 저장 >

| Profiler - [Catalog] |                        |                   |                |                                        |               |         |               |
|----------------------|------------------------|-------------------|----------------|----------------------------------------|---------------|---------|---------------|
| File Edit Sample     | Vacuum Host Tasks Help |                   |                |                                        |               |         |               |
|                      | 🗇 START 🛞 🌐 🛛 2D 3D    |                   |                |                                        |               | PE.     | Configuration |
|                      |                        | Scan Data Name:   |                |                                        |               | - 1     | Comgulation   |
| Scan                 |                        | 1217              |                |                                        |               | →       | Calibration   |
| Recipe               | 5                      | Free Date         | 0 1 10         | Desite Data The                        | Hard States   |         |               |
|                      | Scan Data Path:        | Scan Data         | Hecipe ID      | [ssss-mm-dd]                           | (yyyy-mm-dd)  | Here →  | Scan          |
| Com.                 | 🖕 Scan Data 🛛 🖈        | 0418_2            | SEOJIN         | 2013-04-18 16:06                       | 50 2013-04-18 |         | Export        |
| Data                 | BGM<br>Calibration     | 0430              | SECJIN<br>KLA  | 2013-04-29 22:30:<br>2009-12-01 15:24: | 35 2013-04-29 |         | Export        |
| *******              | ECOLAB                 | 111               | JAEHUN         | 2011-04-28 15:09:<br>2012-08-20 15:24  | 24 2012-08-20 | A state | Stress        |
|                      | OF                     | 121211            | MBA_CHIP       | 2012-04-23 17:47                       | 52 2012-04-23 |         |               |
| Sequence             | HAKIM                  | 1217sic           | MBA_CHIP       | 2013-12-17 03:23:                      | 14 2013-12-17 |         |               |
| Recipe               | - HJNAM                | 1233 12345        | JAEHUN<br>TEST | 2011-04-28 15:09:<br>2011-10-18 10:56: | 18 2011-04-28 |         |               |
|                      |                        | 20110608 20130131 | JUNE           | 2011-06-09 15:11:<br>2013-01-31 15:40: | 36 2011-06-09 | -       |               |
| e                    | Clun                   | epoxy             | TEST           | 2013-11-06 02:41                       | 59 2013-11-06 |         |               |
| Data                 | kanghaeta              | p-1               | TEST           | 2011-10-17 17:42:                      | 21 2011-10-17 |         |               |
|                      | Michael                | p-2<br>sputerr_1h | KLA            | 2011-10-17 17:47:<br>2010-11-29 15:11: | 23 2011-10-17 |         |               |
|                      | 💼 minji                | sputerr_1h_1      | KTA<br>KTA     | 2010-11-29 15:30:<br>2010-11-29 19:46  | 36 2010-11-29 |         |               |
|                      | C Model                | Unknown           | OFF500         | 2012-04-30 09:41                       | 23 2012-04-30 |         |               |
|                      | C nd                   | Unknown1111       | TEST           | 2011-05-17 17:23:                      | 10 2011-05-17 |         |               |
|                      | New Folder (2)         |                   |                |                                        |               |         |               |
|                      | New Folder (4)         |                   |                |                                        |               |         |               |
|                      | New Folder             |                   |                |                                        |               |         |               |
|                      | Solarizeo D ( D -      |                   |                |                                        |               |         |               |
|                      | E Scan Data 보드         | (recipe editoru   | 세서 안민너 esc     | ː늘 누르번 된                               | 나)도 와서 앞이     | 네서 C    | 느라이므에         |
|                      |                        | 크리치고 ㅇ르           | 쪼 사다이 / 개이     | 이 아이코 즈 I                              | Evnort 르 크리   | 하다      |               |
|                      | Daive: 시영ᆻ인 피클클        | ㅋㅋ아고 エ근           |                | - 이이는 중 이                              |               | 24.     |               |
|                      | <b>E</b> C <b>V</b>    |                   |                |                                        |               |         |               |
|                      |                        |                   |                |                                        |               |         |               |
|                      |                        | Thumbri           | all: Review    | Recover                                |               |         |               |
|                      |                        |                   |                |                                        |               |         |               |

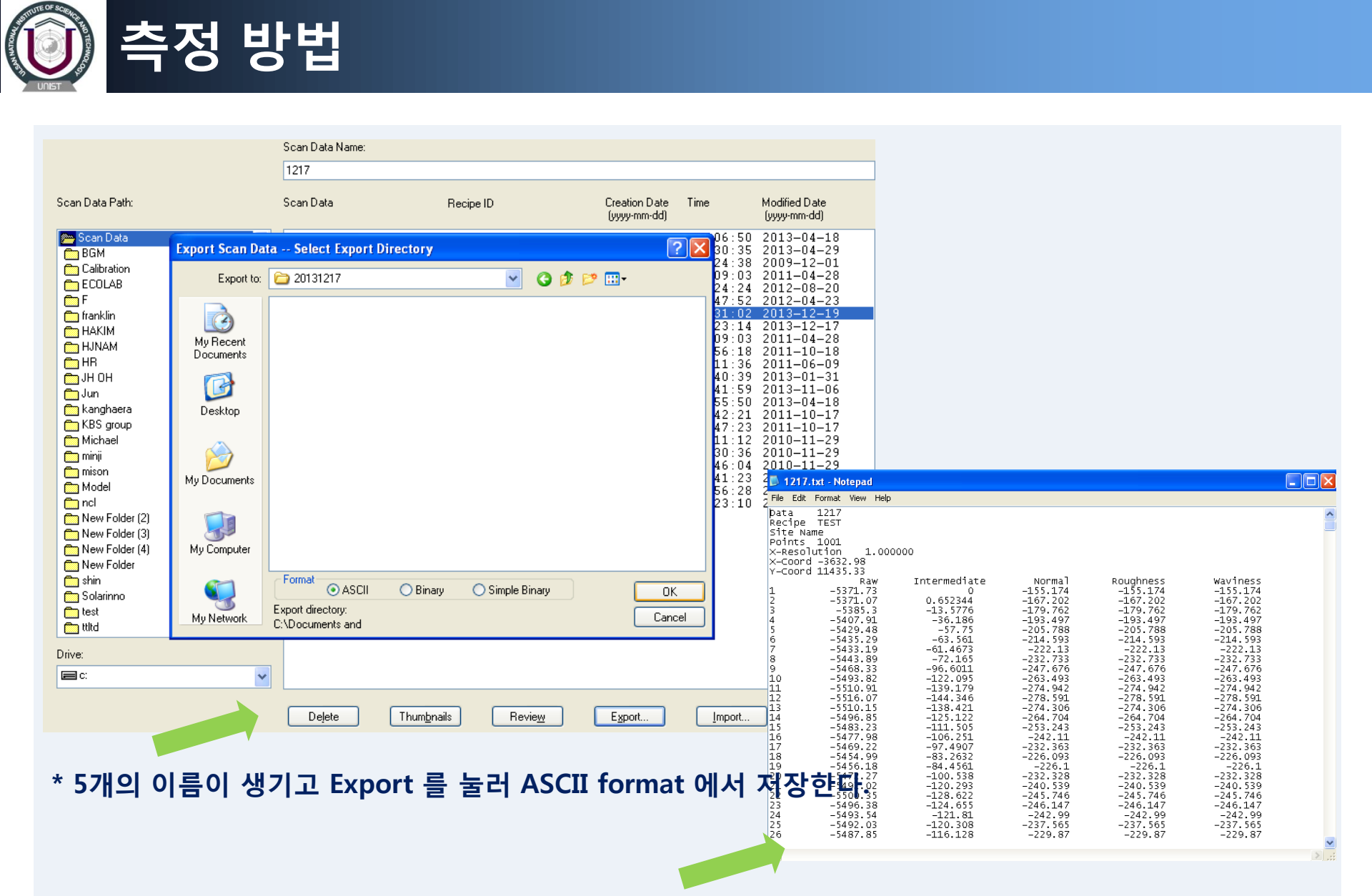

\* Graph 를 저장했던 바탕화면의 DATA 폴더에 다음과 같이 Text File 이 잘 저장이 되었나 확인한다.

# Scan Position Offset Calibration

#### "Scan하려는 위치와 실제 Start 버튼을 눌러 scan할 때 위치가 많이 틀어져 있을 경우 교정"

- 1. Calibration에서 왼쪽 scan position offset calibration을 클릭한다.
- 2. Scan Position Offset Calibration Options 에서 500 um를 체크하고 Default를 눌러 Default recipe를 가져온다. Copy default to custom recipe?에서 Yes를 클릭한다.

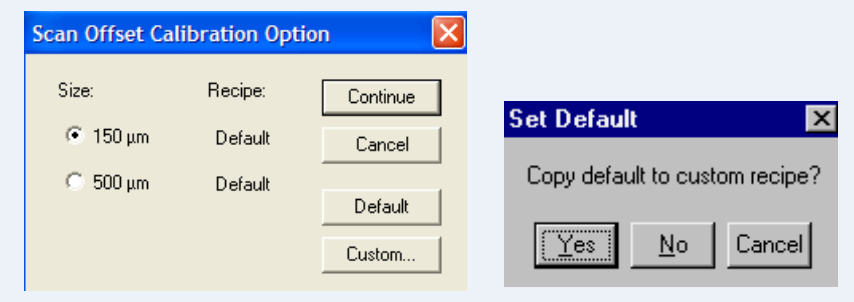

- 3. Procal wafer를 load한다.
- 4. 아래 그림의 좌측 윗 부분 중 빨간색 네모박스 안의 윗쪽 삼각형 부분은 150 um, 아래쪽 삼각형 부분은 500 um Size이므로 아래쪽 삼각형 왼쪽에 Crosshair alignment pattern에 Screen crosshair를 맞춘다.

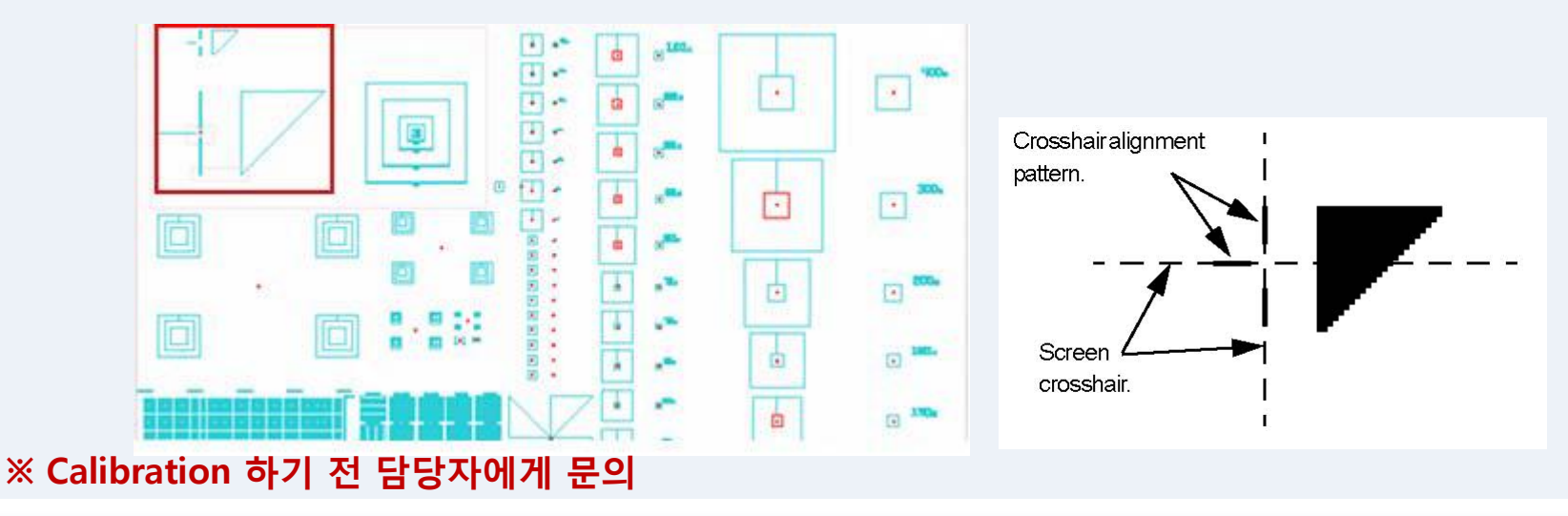

#### 5. START를 눌러 Scan을 시작한다.

6. 아래 그림처럼 Data Analysis Window가 나타나면 밑의 Up Edge, Down Edge와 Width를 확인한다.

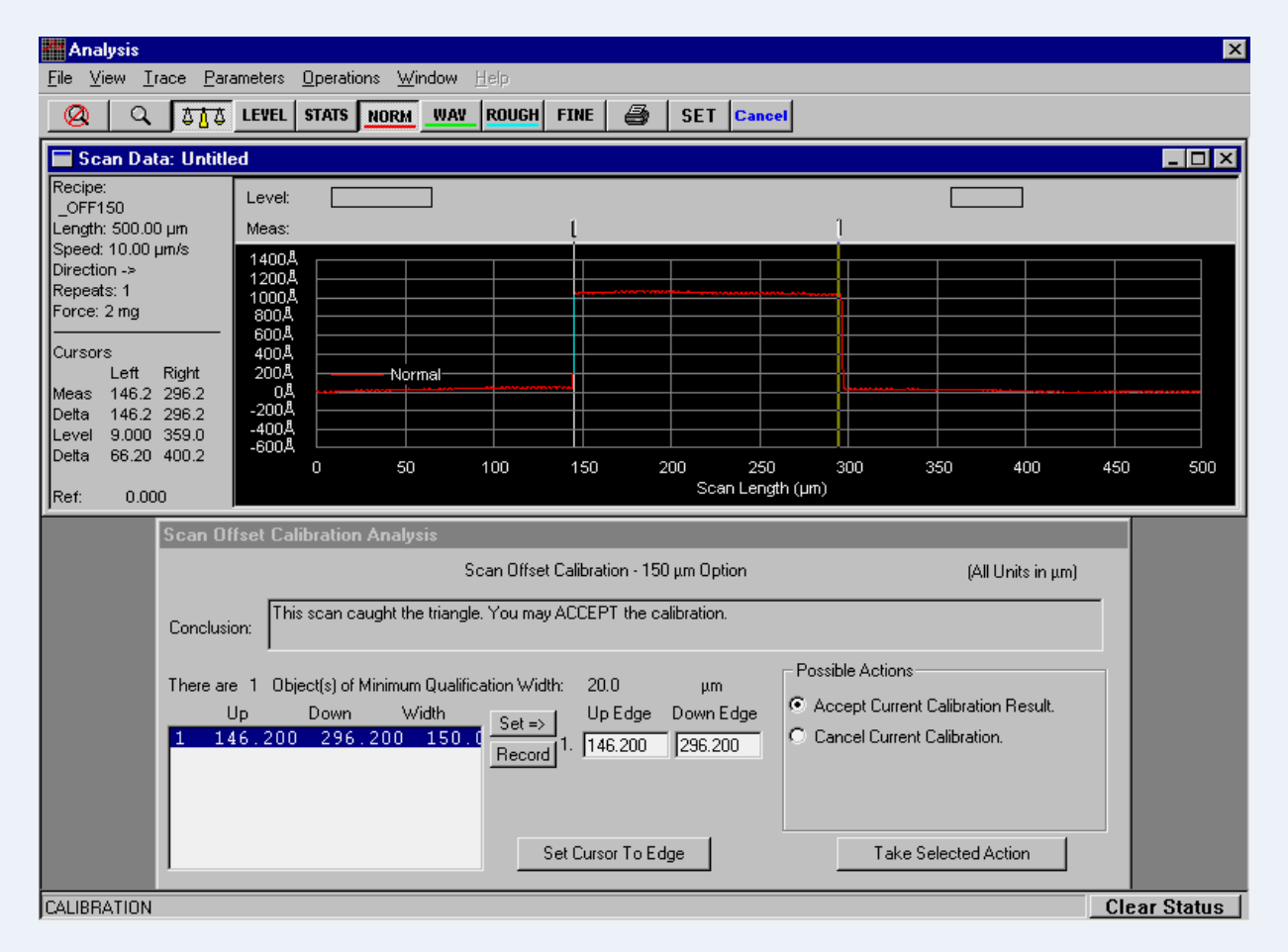

#### ※ Calibration 하기 전 담당자에게 문의

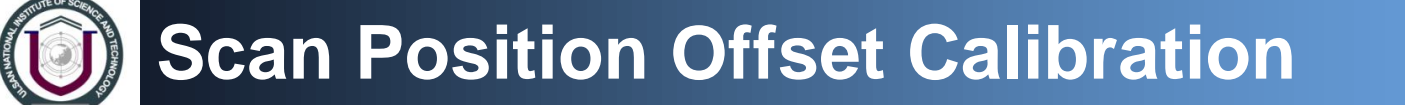

- 7. 아래 Scan Offset Calibration Analysis 창에 값이 자동으로 나오지 않으면 윗쪽 Scan Data Window에서 level 및 Measurement cursors를 수동으로 맞추고 Scan Offset Calibration Analysis의 Record button을 누르면 값이 입력된다.
- 8. 값이 입력되면 오른 쪽 Possible Actions 에서 Accept Current Calibration Result 를 선택하고 그 밑의 Take Selected Action를 누른다.

| Scan Offset Calibration Analysis                                                                                                    |                                                                                         |  |  |  |  |  |  |  |
|----------------------------------------------------------------------------------------------------|-----------------------------------------------------------------------------------------|--|--|--|--|--|--|--|
| Scan Offset Calibration - 150 μm Option                                                                                                    | (All Units in μm)                                                                       |  |  |  |  |  |  |  |
| Conclusion: This scan caught the triangle. You may ACCEPT the calibration.                                                                                                    |                                                                                         |  |  |  |  |  |  |  |
| Up         Down         Width         Up Edge         Down Edge           1         146.200         296.200         150.0         Record         1.         146.200         296.200 | Possible Actions     Accept Current Calibration Result.     Cancel Current Calibration. |  |  |  |  |  |  |  |
| Set Cursor To Edge                                                                                                    | Take Selected Action                                                                    |  |  |  |  |  |  |  |

9. Recipe 하나를 선택하여 측정할 때 정확한 위치에서 측정이 되는 지 확인한다.

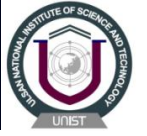

## 감사합니다.

### 문의 : 강해라 (052-217-4167)

haeraQunist.ac.kr